## **User Manual for Shop & Establishment**

Intimation Service(0-9 Workers)

Step 1: Enter this URL: Ims.mahaonline.gov.in

| B Immeteorine.gov.te | v   @    9, here             | a + | * * |
|----------------------|------------------------------|-----|-----|
|                      |                              |     |     |
|                      | LogIn to your Account        |     |     |
|                      | & EmerEmailS                 |     |     |
|                      |                              |     |     |
|                      | Ligin>                       |     |     |
|                      | Greate Employer User Profile |     |     |
|                      |                              |     |     |

Step 2: Enter Login Credentials (User ID, Password)

| Labour Department                               |     |  |
|-------------------------------------------------|-----|--|
| Login to your Account                           |     |  |
| Create Employer User Profile<br>Forgot Password | àİ. |  |

**Step 3:** After login with User Name & Password, on left side menu user can see labour department Service like **Shop** and **Establishment Application**, **Principal Employer Registration** & **Contract License** application forms.

Click of Shop and Establishment Application User can see -

A. Application Form for – Shop & Establishment Intimation (For 0 to 9 Workers)

| ≡ आपले ेे Lat                      | sour Department<br>mane (Elector Managenet Settern                                        |
|------------------------------------|-------------------------------------------------------------------------------------------|
| AMERA MANDANA<br>Baddanican        | Application Form for Shop & Establishment Interation OR Shop & Establishment Registration |
| Hame                               |                                                                                           |
| Steam Boller                       | Anna & Fainkink word to institute (Far f) is & Fandousse)                                 |
| Dise and Establishment             |                                                                                           |
| Application Form                   | Danferm                                                                                   |
| Principal Employer<br>Registration |                                                                                           |
| Contractor Licence                 |                                                                                           |
| Inter-State Nigrant                |                                                                                           |
| Consolidated Annual<br>Return      |                                                                                           |

**Step 1:** Click of Application Form from menu Shop and Establishment Application. User can see Form for Shop & Establishment Intimation. (For 0 to 9 Employees)

| = आपले Labo                                          | our Department<br>the /Long Pangenet System        |                                             |                                              |                          |
|------------------------------------------------------|----------------------------------------------------|---------------------------------------------|----------------------------------------------|--------------------------|
| AME IN MANDHAA<br>BARWHEAR                           | Application From the Ship I                        | i Petalilishmeni fatimatiya Oli Shagi I     | f stabilishment Registration                 |                          |
| Home                                                 |                                                    |                                             |                                              |                          |
| Sleam Baller                                         |                                                    |                                             |                                              |                          |
| Enop and Extablishment.<br>Application               |                                                    | na (r.v. e a españana)                      | _                                            |                          |
| Appleates Firm                                       | Caithin                                            |                                             |                                              |                          |
| Principal Employer                                   | 100 C                                              |                                             |                                              |                          |
| Centractor Licence                                   |                                                    |                                             |                                              |                          |
| Inter-State Migrant<br>Establishment<br>Registration |                                                    |                                             |                                              |                          |
| Consolidated Annual<br>Return                        |                                                    |                                             |                                              |                          |
|                                                      | our Department<br>atus I Lisense Baropenert System | ज्याग्रह देख्य व जाव                        | rise (distant a dissuid a Adamica) Davis, 14 |                          |
| Home                                                 |                                                    |                                             | Entres - P                                   |                          |
| Steam Beiler                                         |                                                    | 47911031                                    | on the estimation - provided and             | Burble Melcourse         |
| Shop and Establishment                               | *Division i there                                  | *Dourse / Bree                              | ADVING Name                                  | 20                       |
| Principal Employer                                   | Salect Division                                    | -Select District                            | Setant Office                                |                          |
| Contractor Licence                                   | Hame of the Establishmen                           | ( answed the f                              |                                              |                          |
| Inter-State Higrant                                  |                                                    |                                             |                                              |                          |
| Consolidated Annual<br>Ristum                        | Therefore details of establish                     | धालकान् अञ्चलकोचे. पूर्वेची कवित्रता साहिती | 0.                                           |                          |
| Bigrant Labour Contractor<br>License                 | -SELECT-                                           |                                             |                                              |                          |
| Building and Other                                   | Addressmed anualized the                           | Celablichment ( 202000300 0000 )            | 12. MP                                       |                          |
| Construction Registration                            | name at likeliding                                 | Manie of Balling (in Marathi)               | .+ Street                                    | * Service (10 Miletathe) |
| Factory Licence                                      |                                                    |                                             |                                              |                          |

**Note:** Form for intimation of commencement of business by such employer engaging less than ten employees.—The employer of every establishment engaging less than ten employees shall submit an online intimation in Form `F' of commencement of the business along with the required documents as specified in Part `C' of the Schedule.

Issue of Receipt of Intimation.—After receiving an intimation in Form ` F ' along with all the documents, a receipt of such intimation in Form ` G ' shall be issued instantly to the applicant online.

Step 2: Select Division, District & Office Name where Postal Address and situation of the establishment and fill whole form as per given instruction.

| = आ민경 Labour De                   | partment   | et Opatan            |                               |                                   |                                                                 |
|-----------------------------------|------------|----------------------|-------------------------------|-----------------------------------|-----------------------------------------------------------------|
|                                   |            | Harrison and         | t e mennar (annihi            | a data di Milianaj Pian, avar     |                                                                 |
|                                   |            |                      | 19441                         |                                   |                                                                 |
|                                   |            |                      | PERSONAL PROPERTY AND INCOME. | NUCL ADDRESS OF A                 | Return Vermann                                                  |
| *Division / Reve                  |            | *Distant 2 Bireye    |                               | *Uffice Name                      |                                                                 |
| Konkan                            |            | Thane                |                               | Office of the Application Commiss | conser of Lations, Rowandi, Addresse, Decam Land Apartment, 🛛 🔻 |
| "Name of the Establishment ( a    | ununde an  | i.                   |                               |                                   |                                                                 |
| Ameya Enterprises                 |            | artis gerontik       |                               |                                   |                                                                 |
| * Province details of establishes | and memory | n gddi athaar achd i |                               |                                   |                                                                 |
| ONLINE REGISTRATION               |            |                      |                               | *Divi Registration No             | "Old Septration II No                                           |
|                                   |            |                      |                               | 1051900210303                     | 188475741503                                                    |
| *Did Date of Registration         |            | *Expire Date         |                               |                                   |                                                                 |
| 01/10/2015                        |            | 31/12/2017           |                               |                                   |                                                                 |

Step 3: After fill application form user can Upload Document for generated application ID.

| Depart | ment          |                    |                | hervines       |                                          | Application ID  |                                   |                                 |        |        |
|--------|---------------|--------------------|----------------|----------------|------------------------------------------|-----------------|-----------------------------------|---------------------------------|--------|--------|
| 310    | 0P            |                    |                | -Oslect Sentce |                                          | 10002297180     | 8))                               | Search                          |        |        |
| ikop   | and Establish | ment Report        |                |                |                                          |                 |                                   |                                 |        |        |
| . Kri  | Application/D | Registration<br>No | Expire<br>Date | Service Name   | Maximum Days 7 cr Issuing<br>Certificate | Payment<br>Gate | Espected Service<br>Delivery Sate | Actaul Service<br>Delivery Sute | Status | Action |
|        |               |                    |                |                |                                          |                 |                                   |                                 |        | -      |

Step 4: Click of Upload Document can show types and name of documents which is need to be Upload.

| TRANSPORT                                                               |                                                                                                    |
|-------------------------------------------------------------------------|----------------------------------------------------------------------------------------------------|
| Home                                                                    | Bunner: Sti Ne selected                                                                                         |
| Steet: Boller                                                           |                                                                                                    |
| Shop and Establishment Apprication                                      |                                                                                                    |
| Principal Estatoyer<br>Registrator                                      | - YANI Milan                                                                                                    |
| Contractor Literce                                                      | Against and JIC Print (Settem) and the Settem in accessibility                                                  |
| enter-State Migraet<br>Estationent Registration<br>Consolidated Arrival | III<br>Auditer sent of the yengityer (in case of legal statute balk as overgroup, on lengy of Auditer word of   |
| Return                                                                  | responsible person index the measuring and                                                                      |
| Higrant Lakeur Centraster<br>License                                    | Completely Documents                                                                                            |
| Building and Other<br>Construction Registration                         |                                                                                                    |
| Factory License                                                         | these of the statisticated                                                                                      |
| literer Calabilationen                                                  | Riter                                                                                                    |
|                                                                         | The second second second second second second second second second second second second second second second se |

**Step 5:** Document upload successfully message will showing **Make Payment** option through **Online** which will give you the transaction successful receipt as well as instant **Intimation receipt.** 

| E.:           |                                             |                                                                                         |                                                                                                    |                                                                                                    | - ACP - CONTRACTOR INC                                                                                                    |                                                                                                    |                                                                                                    | terror and the second second s |                                                                                                    |
|---------------|---------------------------------------------|-----------------------------------------------------------------------------------------|----------------------------------------------------------------------------------------------------|----------------------------------------------------------------------------------------------------|----------------------------------------------------------------------------------------------------|----------------------------------------------------------------------------------------------------|----------------------------------------------------------------------------------------------------|----------------------------------------------------------------------------------------------------|----------------------------------------------------------------------------------------------------|
|               |                                             |                                                                                         | Select Bervice                                                                                            |                                                                                                    | 100000081                                                                                                    | 903                                                                                                    |                                                                                                    | Search                                                                                                    |                                                                                                    |
| und Establish | ment Report                                 |                                                                                         |                                                                                                    |                                                                                                    |                                                                                                    |                                                                                                    |                                                                                                    |                                                                                                    |                                                                                                    |
| ApplicationID | Registration Rs                             | Date                                                                                    | Sarvice Name                                                                                              | for leaving<br>Certificate                                                                                                   | Date                                                                                                    | Service<br>Delivery Date                                                                                                    | Actual Service<br>Delivery Date                                                                                                    | Alabas                                                                                                    | Action                                                                                                    |
| 150005081803  | 1810200311518428                            | NA                                                                                      | Shap and<br>Establishment<br>Intimation                                                                   | 0                                                                                                    | 21/02/2018                                                                                                    | NA.                                                                                                    | 21/02/2018<br>21/21/54                                                                                                    | Completen                                                                                                    | Desenved Freed                                                                                                    |
|               |                                             |                                                                                         |                                                                                                    |                                                                                                    |                                                                                                    |                                                                                                    |                                                                                                    |                                                                                                    | Dowstoad Interation Rec                                                                                                    |
| 1             | nd Establish<br>pplication10<br>process1803 | nd Establishment Report<br>ippicalionD Registration Na<br>100006051803 1816200511516428 | nd Establishment Report<br>ippicalionD Registration No. Capon<br>Data<br>190009381803 1819200311516428 NA | nd Establishment Report<br>uppicalianD Registration Ris Capite Service Name<br>Data Strop and<br>Establishment<br>Intimation | nd Establishment Report<br>uppicalismD Registration Ris Expos Service Name Naximum Days<br>for issuing<br>Certificate<br>100000001803 1819200511510428 NA Shap and<br>Establishment<br>Intimation 0 | nd Establishment Report<br>uppicalionD Registration Re Expre Service Name Maximum Days Payment<br>Data<br>Data Certificate<br>1810200315516428 NA Snop and<br>Establishment<br>Intimation 0 21/92/2018 | nd Establishment Report<br>uppicationID Registration Re Expose Service Name Maximum Days Payment Expected<br>Data Cartificate Data Convery Data<br>1980000081803 1810200311510428 NA Snop and<br>Establishment Intimation 0 21/02/2018 NA | nd Establishment Report<br>uppicalientD Registration Re Ceptre Sarvice Name Maximum Days Payment Sarvice Date Sarvice Date Date Date Date Date Date Date Dat                                                                                                    | nd Establishment Report<br>uppicalionID Registration Re Capro Sartice Name Maximum Days Payment Sartice Sartice Sartice Certificate Data Data Data Sartice Data Data Data Sartice Certificate Data Data Data Data Data Sartice Certificate Data Data Data Data Data Data Data D |

## **Intimation Receipt:**

|    |                                                                                    | नमुना "ग<br>(नियम ९ प  | हा)                                     |             |          |                 |  |  |
|----|------------------------------------------------------------------------------------|------------------------|-----------------------------------------|-------------|----------|-----------------|--|--|
|    | सूचना                                                                              | दिल्याबाब              | बत पावती                                |             |          |                 |  |  |
| ले | अर्जदाराने नमूना फ द्वारा व्यवसाय सुरु केल्र<br>ली आहे. त्याचा तपशील पुढीलप्रमाणे: | वाबाबतची सू            | चना खाली न                              | मूद केलेल्य | म तपशीला | सह या कार्यालया |  |  |
|    | पावती क्रमांक                                                                      | 1                      | 9८9०२००३१९                              | ୳୳୳ଽଽ୵      |          |                 |  |  |
|    | अर्जाचा (सूचनापत्राचा) आयडी क्रमांक                                                | क्रमांक : १००००००८१८०३ |                                         |             |          |                 |  |  |
|    | आस्थापनेचे नाव                                                                     | 1                      | : अमेय इंटरप्रासेस<br>AMEYA ENTERPRISES |             |          |                 |  |  |
|    | कामगारांची एकूण संख्या                                                             |                        | 9                                       |             |          |                 |  |  |
|    | 1 Street                                                                           | तव वहि                 | पुरुष                                   | स्त्री      | इतर      | एकूण            |  |  |
|    | La pe                                                                              | ale                    | 9                                       | •           | 0        | ٩               |  |  |
|    |                                                                                    |                        | अमेय सरवणकर<br>Ameya Sarvankar          |             |          |                 |  |  |

## THANKS!!!